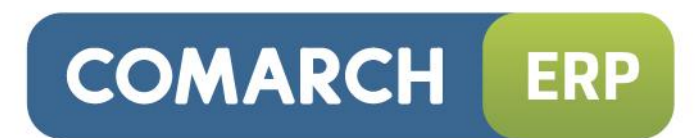

## Pierwsze kroki

Wersja 7.0

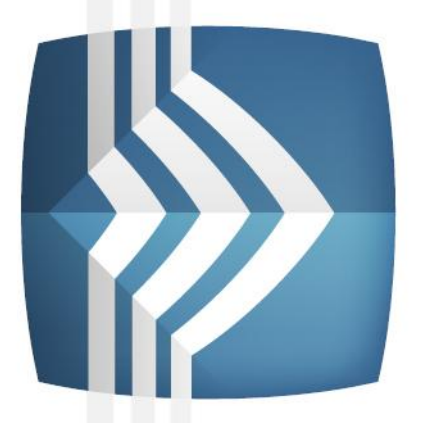

# Comarch ERP e-Sklep

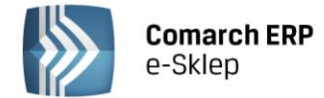

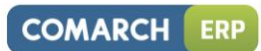

## Spis treści

| 1 | RAZ | , DWA, TRZY – GOTOWE!                           |         |
|---|-----|-------------------------------------------------|---------|
| 2 | KRO | K 1. KONFIGURACJA COMARCH ERP OPTIMA            |         |
|   | 2.1 | KONFIGURACJA SKLEPU Z SYSTEMEM                  |         |
|   |     | 2.1.1 ZAKŁADKA OGÓLNE                           | 5       |
|   |     | 2.1.2 ZAKŁADKA DODATKOWE                        | 7       |
|   | 2.2 | DODAWANIE TOWARÓW DO SKLEPU INTERNETOWEGO       |         |
|   |     | 2.2.1 DEFINIOWANIE ATRYBUTÓW                    | 9       |
|   |     | 2.2.2 DEFINIOWANIE ZAMIENNIKÓW TOWAROWYCH       |         |
|   |     | 2.2.3 WYSYŁANIE ASORTYMENTU DO SKLEPU INTERNETO | DWEGO11 |
| 3 | KRO | K 2. PANEL ADMINISTRACYJNY                      |         |
|   | 3.1 | ZMIANA HASŁA                                    |         |
|   | 3.2 | UZUPEŁNIENIE DANYCH SKLEPU                      |         |
|   | 3.3 | KONFIGURACJA E-MAIL                             |         |
|   | 3.4 | DEFINIOWANIE FORM WYSYŁKI I DOSTAWY             |         |
|   | 3.5 | DEFINIOWANIE PŁATNOŚCI                          | 15      |
| 4 | KRO | K 3. TRYB ADMINISTRATORA                        |         |
|   | 4.1 | TWORZENIE REGULAMINU                            |         |
| 5 | GOT | OWE!                                            |         |

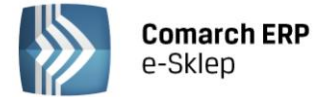

## 1 Raz..., dwa..., trzy... – gotowe!

Przygotowaliśmy dla Państwa poniższy podręcznik w celu szybkiego uruchomienia sklepu internetowego **Comarch ERP e-Sklep**. Nasz mini przewodnik został podzielony na **trzy kroki**, które umożliwią Państwu poprawne przygotowanie sklepu i rozpoczęcie internetowej sprzedaży.

**Pierwszy krok** to podstawowe konfiguracje w systemie Comarch ERP Optima (przypominamy, że z poziomu systemu do zarządzania wysyłane są towary wraz z ich zdjęciami i atrybutami, dlatego tak ważne jest dobre przygotowanie asortymentu). **Drugi krok**, jaki należy zrobić to przygotowanie w panelu administracyjnym informacji o sklepie, skonfigurowanie maila (które umożliwia składanie zamówień w sklepie) oraz określenie sposobów dostawy i płatności. **Trzeci krok** natomiast polega na stworzeniu regulaminu sklepu.

Po wykonaniu tych czynności można zacząć sprzedaż w sklepie internetowym.

Życzymy jak najwięcej e-Klientów i satysfakcji z naszego oprogramowania.

Zespół Comarch ERP e-Sklep

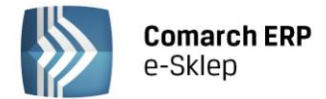

## 2 Krok 1. Konfiguracja Comarch ERP Optima

#### 2.1 Konfiguracja sklepu z systemem

Po zalogowaniu w programie Comarch ERP Optima należy wejść w zakładkę System/Konfiguracja

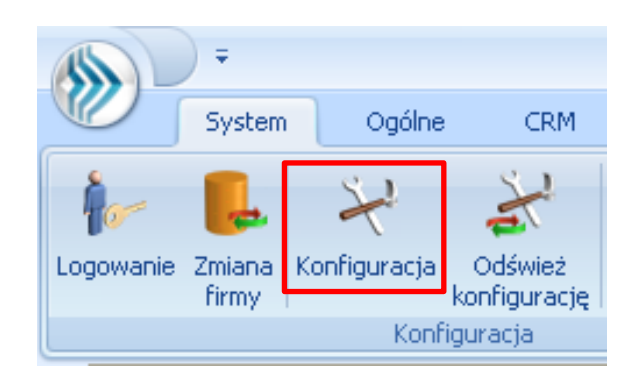

Otworzy się specjalne okno, w którym należy przejść do konfiguracji Comarch ERP e-Sklep/wszystko.pl. Ścieżka dostępu: Konfiguracja/Firma/Ogólne/e-Sklep/wszystko.pl i zaznaczyć check **e-Sklep** 

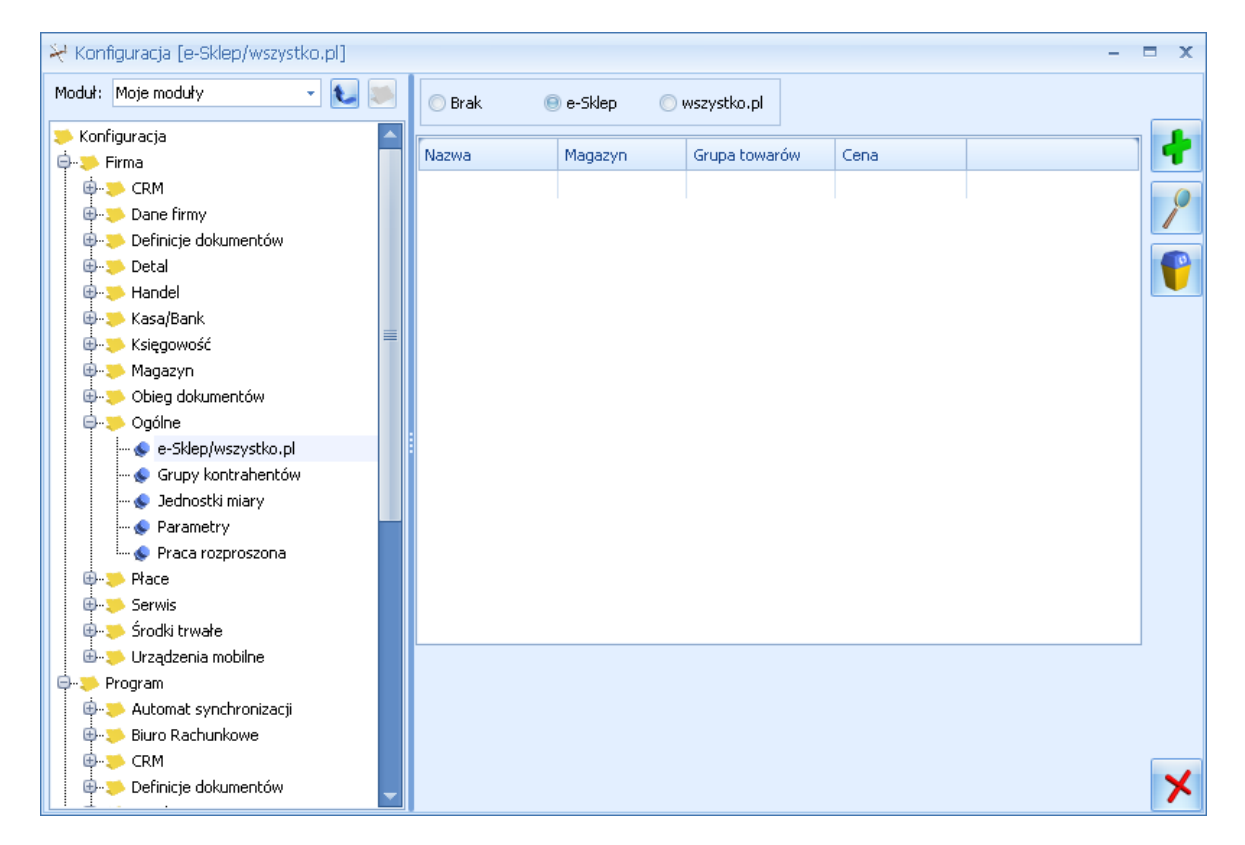

Z jedną bazą danych Comarch ERP Optima skonfigurować można wiele sklepów internetowych. Dla każdego sklepu należy przeprowadzić oddzielną konfigurację.

W celu dodania nowego sklepu należy nacisnąć przycisk **r**, otworzy się okno konfiguracji sklepu składające się z zakładek **Ogólne** oraz **Dodatkowe**.

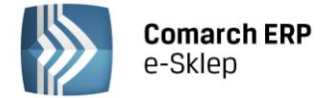

#### 2.1.1 Zakładka Ogólne

| 🍇 Formularz Comarch B   | ERP e-Sklej | o - zostanie | e dodany    |                     | -        | = x |
|-------------------------|-------------|--------------|-------------|---------------------|----------|-----|
| 1 Ogólne 2 Dodatkow     | e           |              |             |                     |          | N   |
| Nazwa sklepu:           | Sklep       |              |             |                     |          |     |
| Waluty                  |             |              |             |                     | *        | ×   |
| Domyślna waluta:        | PLN         | -            |             |                     |          |     |
| Dostępne waluty:        | Waluta      | Licznik      | Mianownik   | Kurs z konfiguracji |          |     |
|                         | USD         | 3,0000       | 1           | Nie                 | Т        |     |
|                         |             |              |             |                     | <u>/</u> |     |
| Ceny<br>Cena domyślna:  |             |              | det         | aliczna             |          |     |
| Cena poprzednia:        |             |              | hur         | towa 1              | •        |     |
| 🔽 Pomijaj towary z cena | ŧ0,00       |              |             |                     |          |     |
| Zasoby                  |             |              |             |                     | *        |     |
| Domyślny magazyn:       | MAGAZYN     |              |             | •                   |          |     |
| 📝 Wyślij zasoby         |             | 🔽 Wyślij c   | echy partii |                     |          |     |
| Ze wszystkich magaz     | ynów        | 📝 Stany n    | ia dzień    | _                   |          |     |
| Grupa towarów:          | Grupa Głóv  | vna          |             |                     |          |     |
| Rezerwacje              |             |              |             |                     | *        |     |
| Definicja RO:           |             |              | RO          |                     | *        |     |
| Seria:                  |             |              |             |                     | -        |     |
| Koszt przesyłki:        | PRZESYLKA   | 4            |             | ·                   |          |     |

Na zakładce **Ogólne** należy uzupełnić pola:

Nazwa sklepu – należy podać nazwę Comarch ERP e-Sklep

#### Waluty

- Domyślna waluta waluta, w jakiej będą prezentowane ceny w Comarch ERP e-Sklep (domyślnie PLN). Użytkownik może wskazać dowolną walutę spośród zdefiniowanych w Konfiguracji programu/ Ogólne/ Waluty. Możliwość zmiany waluty jest blokowana po wykonaniu pierwszej synchronizacji z Comarch ERP e-Sklep.
- Klient Comarch ERP e-Sklep ma możliwość wyboru waluty, w której będą prezentowane ceny w sklepie spośród walut zdefiniowanych w Comarch ERP Optima. Do wyboru są waluty wskazane w tabeli Dostępne waluty. Dla każdej waluty można określić kurs ręcznie lub zaznaczyć parametr **pobierz kurs z konfiguracji**, wówczas cena towaru w Comarch ERP e-Sklep będzie przeliczana na wybraną przez Użytkownika walutę po bieżącym notowaniu kursu domyślnego z Comarch ERP Optima (Konfiguracji programu/ Ogólne/ Waluty).

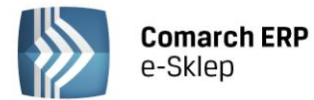

| Waluty           |        |         |           |                     | * |
|------------------|--------|---------|-----------|---------------------|---|
| Domyślna waluta: | PLN    | -       |           |                     |   |
| Dostępne waluty: | Waluta | Licznik | Mianownik | Kurs z konfiguracji | 1 |
|                  | EUR    | 4,4320  | 1         | Nie                 |   |
|                  | USD    | 3,3510  | 1         | Nie                 | 9 |
|                  |        |         |           |                     | P |

#### Ceny

- Cena domyślna należy wybrać cenę, która będzie wysyłana do sklepu internetowego.
- **Cena poprzednia** pole wykorzystywane dla wyświetlania cen promocyjnych w Comarch ERP e-Sklep, kiedy Użytkownik chce wyświetlić w sklepie cenę przed promocją wówczas wyświetlana jest cena określona w tym polu.
- Pomijaj towary z ceną 0,00 jeśli dla danego towaru w cenniku nie ustalono ceny (wynosi ona domyślnie 0 zł), wówczas aby uniknąć sytuacji, kiedy do Comarch ERP e-Sklep zostanie wyeksportowany towar o cenie 0zł należy zaznaczyć ten parametr. Jeżeli dla towaru już sprzedawanego w sklepie zmieniono po stronie Comarch ERP Optima cenę na 0,00 PLN, przy kolejnej synchronizacji cennika towar zostanie usunięty ze sklepu.

#### Zasoby

- **Domyślny magazyn** należy ustawić na jaki magazyn będą trafiały zamówienie zaimportowane z Comarch ERP e-Sklep
- Wyślij zasoby parametr odpowiedzialny za wysyłanie stanów magazynowych do Comarch ERP e-Sklep:
  - jeśli parametr jest zaznaczony (domyślnie) do sklepu zostaną wysłane informacje o stanie magazynowym z pola llość dostępna.
  - jeśli parametr jest odznaczony do Comarch ERP e-Sklep nie zostaną wysłane stany magazynowe.
- Ze wszystkich magazynów parametr jest aktywny po zaznaczeniu parametru Wyślij zasoby. Odpowiada za wysyłanie zbiorczego stanu ze wszystkich magazynów z uwzględnieniem parametru Stany na dzień.
- **Stany na dzień** parametr odpowiedzialny za wysyłanie stanów magazynowych z datą bieżącą (datą, z którą pracuje program Comarch ERP Optima), dostępny tylko po zaznaczeniu parametru Wyślij zasoby:
  - jeśli parametr jest zaznaczony do Comarch ERP e-Sklep zostaną wysłane informacje o stanie magazynowym z pola llość dostępna (ilość towaru na magazynie pomniejszona o rezerwacje).
  - jeśli parametr nie jest zaznaczony do sklepu zostaną wysłane informacje o stanie magazynowym z pola llość.
- Wyślij cechy partii Użytkownicy modułu Handel Plus mają możliwość sprzedaży towaru w Comarch ERP e-Sklep w oparciu o ocechowane partie. Klient może wybrać konkretną sztukę towaru opisaną przez cechy. Do sklepu wysyłane są wraz z towarami cechy, które mają zaznaczony parametr udostępniaj w Comarch ERP e-Sklep oraz jako format wybrany: lista (Klient z listy wybiera konkretną wartość cechy).
- **Grupa towarów** należy wybrać grupę towarową, która stanowi trzon drzewa towarów dla e-Sklepu; do sklepu trafią wszystkie grupy będące podgrupami wybranej grupy wraz z kolejnymi poziomami drzewa.

#### Rezerwacje

- Definicja RO schemat numeracji dla zamówień tworzonych przy synchronizacji z Comarch ERP e-Sklep.
- Seria seria wykorzystywana w definicji schematu numeracji dla RO wskazanej powyżej.
- **Koszt przesyłki** należy przypisać pozycję usługową z cennika, która będzie odpowiednikiem kosztu przesyłki w sklepie. Nazwa i koszt usługi będą przesyłane ze sklepu wraz zamówieniem.

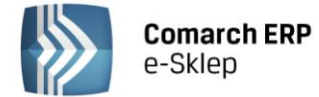

#### 2.1.2 Zakładka Dodatkowe

| 🍇 Formularz Comarch ERP e-     | Sklep - zostanie (   | dodany    |        |                  | -     | □ X |
|--------------------------------|----------------------|-----------|--------|------------------|-------|-----|
| 1 Ogólne 2 Dodatkowe           |                      |           |        |                  |       |     |
| Transmisja z wykorzystaniem V  | VebSerwisu           |           |        |                  | *     |     |
| Adres serwera plików wymi      | any: http://serwi    | s         |        |                  |       | ×   |
| Pot                            | pierz słowniki wszys | tko.pl    | Gene   | eruj klucz wymia | any   |     |
| 🔽 Eksport cennika              |                      |           |        |                  | *     |     |
| Rodzaj eksportu:               |                      | 💿 różnica | owy    | 🔘 pełny          |       |     |
| Eksport grup                   |                      |           |        |                  | *     |     |
| Rodzaj eksportu:               |                      | 😑 różnico | wy     | 🔘 pełny          |       |     |
| Formy płatności                |                      |           |        |                  | *     |     |
| Nazwa Comarch ERP e 🔻          | Nazwa Comarch B      | RP Optima |        |                  | 0     |     |
| RATY                           | kredyt               |           |        |                  |       |     |
| PRZELEW                        | przelew              |           |        |                  |       |     |
| ON-LINE                        | przelew              |           |        |                  |       |     |
| GOTÓWKA                        | gotówka              |           |        |                  |       |     |
| Dodatkowa 2                    |                      |           |        |                  |       |     |
| Dodatkowa 1                    |                      |           |        |                  |       |     |
|                                |                      |           |        |                  |       |     |
|                                |                      |           |        |                  |       |     |
| Inne                           |                      |           |        |                  | *     |     |
| Mapowanie kontrahenta:         |                      | V         | Po NIP | 🔽 Po             | email |     |
| Grupa kontrahenta:             |                      |           |        |                  | -     |     |
| 🔽 Eksport faktur w formacie po | IF                   |           |        |                  |       |     |
|                                |                      |           |        |                  |       |     |
| L                              |                      |           |        |                  |       |     |

Na zakładce Dodatkowe formularza Comarch ERP e-Sklep należy uzupełnić:

Adres serwera plików wymiany - w polu wskazuje się adres serwera wymiany danych między programem Comarch ERP Optima i Comarch ERP e-Sklep (nazwę tego serwera Klient otrzymuje w e-mailu po złożeniu zapotrzebowania na Comarch ERP e-Sklep).

**Pobierz słowniki wszystko.pl** - funkcja wykorzystywana przy współpracy z internetową galerią handlową wszystko.pl <u>http://www.wszystko.pl</u> . Przycisk służy do pobrania z wszystko.pl kategorii wraz z atrybutami, które należy przypisać dla towarów i usług udostępnianych w wszystko.pl.

**Generuj klucz wymiany** - w oknie należy wskazać nazwę firmy, sklepu oraz PIN (w polu: Hasło). **Dane te, Klient otrzymuje w osobnym e-mailu** po złożeniu zapotrzebowania na Comarch ERP e-Sklep

| 😽 Generacja kl | ucza wymiany  | - X |
|----------------|---------------|-----|
| Nazwa firmy:   | demo          | 4   |
| Nazwa sklepu:  | sklepdemo     |     |
| Hasło:         | <u>▲</u> **** | ×   |

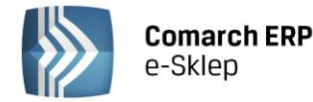

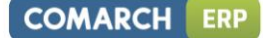

#### Sposób eksportu cennika:

- różnicowy wysyłane są tylko towary nowo dodane, lub te, dla których zmieniono dane;
- pełny zawsze wysyłane są wszystkie towary ze wskazanej grupy w danej gałęzi

#### Sposób eksportu grup towarowych:

- różnicowy wysyłane są tylko grupy nowo dodane lub te, dla których zmieniono kod, nazwę;
- pełny zawsze wysyłane są wszystkie grupy w danej gałęzi.

#### Formy płatności

- Gotówka należy wybrać formę płatności, która będzie odpowiednikiem Gotówki w Comarch ERP e-Sklep
- Przelew należy wybrać formę płatności, która będzie odpowiednikiem Przelewu w Comarch ERP e-Sklep
- On-line należy wybrać formę płatności, która będzie odpowiednikiem płatności On-line w sklepie
- Raty należy wybrać formę płatności, która będzie odpowiednikiem płatności Raty w sklepie
- **Dodatkowa 1, 2** należy wybrać formę płatności, która będzie odpowiednikiem płatności Dodatkowa 1,2 w Comarch ERP e-Sklep

#### Inne

- **Mapowanie kontrahenta: Po NIP, Po email** parametr ten pozwala na kontrolowanie podczas importu istnienia takich samych kontrahentów na podstawie nr NIP lub/i adresu e-mail. Jeżeli w bazie Comarch ERP Optima znajduje się kontrahent o danym numerze NIP czy adresie e-mail, podczas importu do Comarch ERP Optima nie jest tworzona nowa karta dla takiego kontrahenta.
- **Grupa kontrahenta** kontrahenci będą importowani z Comarch ERP e-Sklep do wskazanej grupy (grupy kontrahentów tworzymy w Konfiguracji firmy/ Ogólne/ Grupy kontrahentów)
- Eksport faktur w formacie pdf jeżeli na wydruku Faktury Sprzedaży zaznaczono parametr kopia elektroniczna (menu Wydruk danych/ Konfiguracja wydruków), podczas wydruku/ wysyłania e-mailem Faktury Sprzedaży wystawionej do Rezerwacji Odbiorcy, tworzona jest Faktura Sprzedaży w formacie PDF (Użytkownicy modułu Obieg Dokumentów mają dostęp do Faktur w formacie PDF w Archiwum Wydruków). Faktura w PDF jest wysyłana podczas synchronizacji do Comarch ERP e-Sklep.

#### 2.2 Dodawanie towarów do sklepu internetowego

Po skonfigurowaniu Comarch ERP e-Sklep na karcie towarowej produktu pojawi się zakładka e-Sklep. Aby towary były widoczne w sklepie internetowym należy w tej zakładce zaznaczyć parametr **Udostępniaj w Comarch ERP e-**

Sklep i zapisać zmiany przyciskiem 🔯

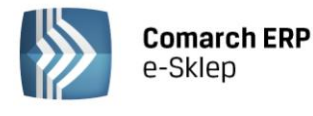

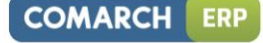

| 🌾 Pozycja cennika [I           | BALSAM_02] - zostanie zmieniona                    |                                              |                               | - = >         |
|--------------------------------|----------------------------------------------------|----------------------------------------------|-------------------------------|---------------|
| <u>1</u> Ogólne <u>2</u> Dodat | kowe 🛾 <u>3</u> Jednostki i kody 🗍 <u>4</u> Atrybu | ity 👖 5 Zasoby 👖 6 Rezerwacje 👖 7 Zamówienia | 8 Grupy 9 Zamienniki 10 e-Skl | ep 11 Zestawy |
| Języki                         |                                                    |                                              |                               | × 💊           |
| Język                          | Nazwa                                              | Opis                                         |                               |               |
|                                |                                                    |                                              |                               |               |
|                                |                                                    |                                              |                               |               |
| Udostępniaj w Cor              | march ERP e-Sklep                                  |                                              |                               | <u> </u>      |
| Status dostępnosci             |                                                    |                                              |                               | ×             |
| 😑 Dostępny                     | 🔘 Dostępny na z                                    | amówienie 💿 Niedostępny                      | 🔿 Zapowiedź                   |               |
| Dostępność: Dostę              | pny od ręki 🔹 🗖 Towa                               | ar nie podlega rabatowaniu                   |                               |               |
| Atrybuty czasowe               | i koszt dostawy towaru                             |                                              |                               | *             |
| 🔲 Nowość                       | 🔲 Promocja 🛛 📝 Produkt z gazetk                    | i 🔲 Produkt polecany 🔲 Wyprzec               | daż                           |               |
| 🔲 Super jakość                 | 🔲 Super cena 🛛 🔲 Najlepiej ocenian                 | ny 🔲 Rekomendacja sprzedawcy                 |                               |               |
| Negocjowalny koszt             | t dostawy: ustawienia e-Sklep                      | <b>*</b>                                     |                               |               |
| Kategoria wszystko.            | pl:                                                |                                              |                               |               |
| Atrybuty                       |                                                    |                                              |                               | *             |
| Nazwa                          | Wartość                                            | 4                                            |                               |               |
|                                |                                                    |                                              |                               |               |
|                                |                                                    |                                              |                               |               |

#### 2.2.1 Definiowanie atrybutów

Do towarów można dodawać różnego rodzaju atrybuty tj. zdjęcia, filmy, pliki PDF, itp., które również będą widoczne w sklepie internetowym. Aby dodać atrybuty do towarów najpierw należy zdefiniować odpowiedni atrybut. W tym celu należy wejść w Pasku zadań w Ogólne/Atrybuty i kliknąć na przycisk dodaj . Pojawi się okno dodawania Atrybutu. Dla przykładu pokażemy dodawanie jednego z najważniejszych atrybutów, czyli dodanie zdjęcia:

| 😵 Atrybut | towaru [ZDJĘCIE] - zostanie z | rnieniony –                                      | □ X |
|-----------|-------------------------------|--------------------------------------------------|-----|
| 1 Ogólne  |                               |                                                  |     |
| Kod:      | ZDJĘCIE                       | Zdjęcie                                          | 1   |
| Format:   | binaria -                     | Język: polski -                                  |     |
|           |                               | 🔽 udostępniaj w e-Sklep 🛛 🔲 przenoś do Analiz BI | ×   |
|           |                               |                                                  |     |
|           |                               |                                                  |     |
|           |                               |                                                  |     |
|           |                               |                                                  |     |
|           |                               |                                                  |     |
|           |                               |                                                  |     |
|           |                               |                                                  |     |

Wpisujemy kod atrybutu (np. ZDJĘCIE), obok nazwę atrybutu i określamy format (w naszym przypadku format binaria) oraz zaznaczamy opcję **udostępniaj w e-Sklep** i zapisujemy atrybut.

Teraz otwieramy kartę towaru, do którego chcemy dodać dany atrybut i przechodzimy do zakładki Atrybuty. Klikamy na dodaj Atrybut 🛃, pojawi się okno "Atrybut towaru – zostanie dodany", w którym zaznaczamy udostępniaj w e-Sklep oraz klikamy na przycisk "Atrybut". Pojawi się drugie okno "Lista atrybutów – Wybierz", gdzie wybieramy wcześniej zdefiniowane atrybuty (w naszym przypadku jest to ZDJĘCIE) i zapisujemy.

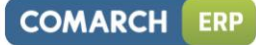

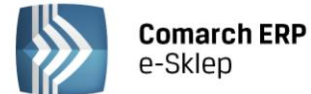

| 80 | Atry         | /but towaru - zosta             | anie dodany                    |                      |                                    | -                | <b>x</b> |
|----|--------------|---------------------------------|--------------------------------|----------------------|------------------------------------|------------------|----------|
| Fo | Atr<br>ormat | ybut: ZDJĘCIE<br>: binaria      | v Zdję                         | cie<br>Jęz<br>V udos | yk: polski<br>tępniaj w Comarch El | ▼<br>RP e-Sklep  | X        |
| đ  | 👔 Lis        | ita atrybutów - Wy              | bierz                          |                      |                                    | _                | ×        |
|    | Prze         | owaru<br>eciągnij tutaj nagłówe | k kolumny, jeśli ma ona być po | dstawą grup          | owania                             |                  |          |
|    |              | Kod 🔺                           | Nazwa                          | Zależny              | Doklejać do opisu                  | Przenosić na tra |          |
|    | ¥            |                                 |                                |                      |                                    |                  |          |
|    |              | TESTOWANIE                      | Testowanie                     | Nie                  | Nie                                | Nie              | P        |
|    |              | WIEK                            | Wiek                           | Nie                  | Nie                                | Nie              | P        |
|    |              | WODOODPORNY                     | Wodoodporny                    | Nie                  | Nie                                | Nie              | P        |
|    |              | ZDJĘCIE                         | Zdjęcie                        | Nie                  | Nie                                | Nie              |          |
|    |              | 16                              |                                |                      |                                    |                  | -        |
|    | •            |                                 |                                |                      |                                    |                  |          |
|    | Filtr        | r                               |                                |                      |                                    |                  |          |
|    | Filtra       |                                 |                                |                      | •                                  | <b>Y S X</b>     | *        |
|    |              |                                 |                                |                      | + 1                                |                  | ×        |

Po wybraniu atrybutu, należy jeszcze wczytać daną binarną, w tym celu klikamy na przycisk Dana binarna:, klikamy na przycisk dodaj 🛃, definiujemy nazwę oraz wgrywamy z dysku odpowiednie zdjęcie i zapisujemy. Po wgraniu zdjęcia, wybieramy je i zapisujemy zmiany. Atrybut Zdjęcie został dodany.

| Atrybut (przykład)                                                                                                    | Format                      |
|----------------------------------------------------------------------------------------------------|-----------------------------|
| Zwykły tekst (dodatkowa informacja o towarze)                                                                                                    | tekst                       |
| Prezentacja liczb                                                                                                    | liczba                      |
| Data                                                                                                    | data                        |
| Atrybut wielowartościowy (lista wyboru)                                                                                                    | lista                       |
| Zdjęcie, dokument PDF, Word, Excel                                                                                                    | binarna                     |
| PRODUCT_MOVIE (film youtube))                                                                                                    | tekst                       |
| *w wartości atrybutu podajemy nazwę oraz link do<br>filmu (nazwa oddzielona musi być od linku znakiem &)                                              |                             |
| PRODUCT_FLASH (film typu Flash)                                                                                                    | binarna                     |
| PRODUCT_SILVERLIGHT (film typu Silverlight)                                                                                                    | binarna                     |
| Zalecany rozmiar i format zdjęć: 80-250 kB, format .                                                                                                  | IPG.                        |
| <ul> <li>Zalecany rozmiar i format zdjęć: 80-250 kB, format .</li> <li>W nazwie zdjęcia nie powinny znajdować się znaki sę znaki, kropka).</li> </ul> | IPG.<br>pecjalne (np. polsk |

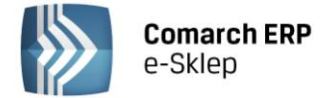

#### 2.2.2 Definiowanie zamienników towarowych

Produkty podobne są wyświetlane w Szczegółach Produktu w sklepie internetowym. Aby dodać do towaru jego zamienniki (produkty podobne) należy w karcie Produktu przejść do zakładki Zamienniki. Po kliknięciu na dodaj

pojawi lista wszystkich produktów, z których wybieramy towar, który ma być zamiennikiem (można zaznaczyć również opcję obustronnych zamienników).

| Comarch | ERP Optima 2013.5.1.   | .2385: Pytanie (25214) |     |              |
|---------|------------------------|------------------------|-----|--------------|
| ?       | Czy dodawany zamiennił | < jest obustronny?     |     | *            |
|         | Sprawdź FAQ            | Tak                    | Nie | Szczegóły >> |

#### 2.2.3 Wysyłanie asortymentu do sklepu internetowego

Zamykamy wszystkie okna w Comarch ERP Optima oraz przeglądarkę internetową, klikamy na przycisk ręcznej synchronizacji wybieramy sklep do którego mają zostać wysłane towary i wykonujemy pełną synchronizację, tzn. odznaczamy opcje: Różnicowa synchronizacja grup, towarów i zestawów. Następnie klikamy na przycisk który uruchamia synchronizację z Comarch ERP e-Sklep.

| 🖗 Comarch ERP e-Sklep                                                                                                    |                                                                                                    | - x |
|----------------------------------------------------------------------------------------------------|----------------------------------------------------------------------------------------------------|-----|
| Sklep: Wszystkie                                                                                                    | -                                                                                                    | 4   |
| <ul> <li>Eksport grup</li> <li>Eksport towarów</li> <li>Eksport zestawów</li> <li>Eksport tylko cen</li> <li>Eksport kontrahentów</li> <li>Eksport zasobów</li> <li>Import/potwierdzanie zamówień</li> </ul> | <ul> <li>Różnicowa synchronizacja grup</li> <li>Różnicowa synchronizacja towarów</li> <li>Różnicowa synchronizacja zestawów</li> </ul> | *   |

Po synchronizacji uruchamiamy przeglądarkę i wprowadzamy adres sklepu.

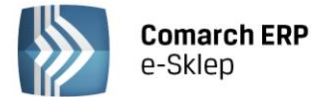

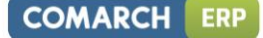

## 3 Krok 2. Panel administracyjny

#### 3.1 Zmiana hasła

Po wejściu do sklepu należy się zalogować do sklepu:

e-mail: admin, hasło: admin

| Zalog   | uj się         |  |
|---------|----------------|--|
| E-mail: | admin          |  |
| Hasło:  | ••••           |  |
| ∏ Za    | pamiętaj mnie  |  |
|         | Zaloguj        |  |
| Zarejes | truj się!      |  |
| Nie par | niętasz hasła? |  |

Po pierwszym zalogowaniu należy zmienić hasło.

| Zmiana hasła administrat                                                                                 | ora                                                                                                    |                   |               |
|----------------------------------------------------------------------------------------------------|----------------------------------------------------------------------------------------------------|-------------------|---------------|
| Konieczna je                                                                                             | st zmiana domyślnego hasła                                                                                               | a administratora. |               |
| Stare hasło<br>Nowe hasło<br>Powtórz hasło                                                               |                                                                                                    |                   |               |
| Wymogi bez<br>Uwaga: Hasło<br>- składać się z r<br>- zawierać litery<br>- cyfry 0-9,<br>- znaki specjaln | pieczeństwa hasła w Comar<br>oowinno:<br>minimum 8 znaków,<br>y od A do Z oraz od a do z,<br>ne '1@#≴%^&*()_+-=[]{};;:?/ | rch ERP e-Sklep.  |               |
|                                                                                                    |                                                                                                    |                   | 🕅 Zmień hasło |

#### 3.2 Uzupełnienie danych sklepu

Dane o sklepie uzupełniamy w panelu administracyjny, w tym celu po zmianie hasła przechodzimy do panelu administracyjnego:

| Zaloguj się                          |
|--------------------------------------|
| Jesteś zalogowany jako: <b>admin</b> |
| Wyloguj                              |
| Zmień hasło                          |
| Moje konto                           |
| Przełącz w tryb administratora       |
| Panel administracyjny                |

Teraz wybieramy Konfiguracja/Konfiguracja sklepu/Dane sklepu:

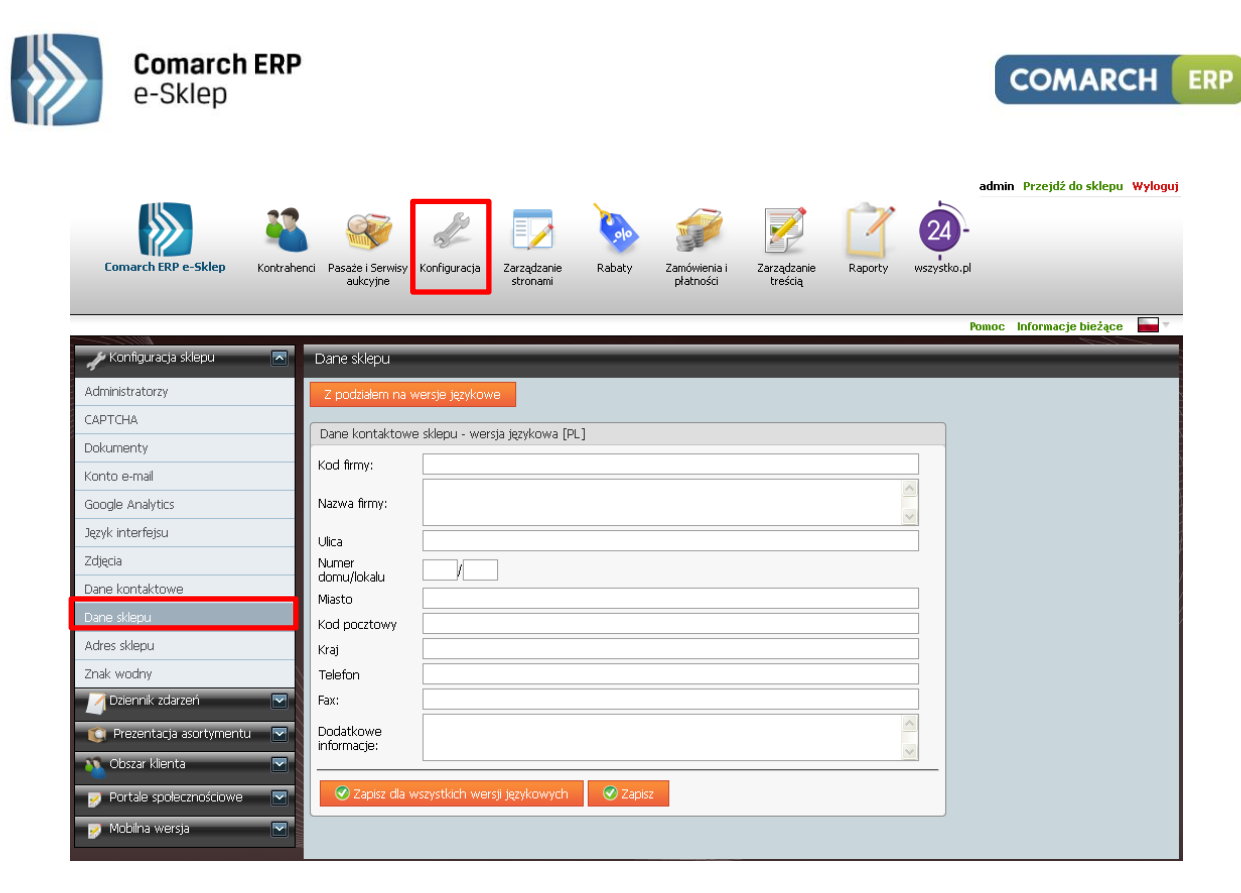

Uzupełniamy i zapisujemy dane naszego sklepu.

#### 3.3 Konfiguracja e-mail

Konfiguracja maila dostępna jest z poziomu panelu administracyjnego w Konfiguracja/Konfiguracja sklepu/Konto email:

| Comarch ERP e-Sklep         | admin Przejdź do sklepu Wyloguj<br>wszystko.pl<br>Posaże i Serwisy<br>aukcyjne wszystko.pl |
|-----------------------------|--------------------------------------------------------------------------------------------|
| 🖌 Konfiguracja sklepu 📃     | Konto e-mail                                                                               |
| Administratorzy             | Konto e-mail sklepu                                                                        |
| САРТСНА                     | Serwer SMTP                                                                                |
| Dokumenty                   | Adres serwera SMTP smtp.comarch.com                                                        |
| Konto e-mail                | Port poczty wychodzącej 25                                                                 |
| Google Analytics            | Nazwa użytkownika e-sklep-test@comarch.pl                                                  |
| Język interfejsu            | Hasło użytkownika                                                                          |
| Zdjęcia                     | Połączenie szyfrowane (SSL)                                                                |
| Dane kontaktowe             | Nadawca                                                                                    |
| Dane sklepu                 | Nazwa CDNeSklep_10340                                                                      |
| Adres sklepu                | E-mail e-sklep-test@comarch.pl                                                             |
| Znak wodny                  | Capisz Capisz Anuluj                                                                       |
| 📝 Dziennik zdarzeń 🛛 🖂      |                                                                                            |
| 🚺 Prezentacja asortymentu 🔽 | Wiadomość testowa                                                                          |
| 🔨 Obszar klienta 🔽          | E-mail                                                                                     |
| Bortale snołacznościowe     | 🕞 🖻 Wyshi                                                                                  |
|                             |                                                                                            |
| 🛃 Mobilna wersja 🛛 🕅        |                                                                                            |

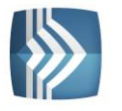

| Adres serwera SMTP      | w polu wskazuje się nazwę serwera<br>pocztowego, za pośrednictwem którego<br>będą wysyłane wiadomości e-mail<br>do Klientów Comarch ERP e-Sklep. |  |  |  |  |
|-------------------------|----------------------------------------------------------------------------------------------------|--|--|--|--|
| Port poczty wychodzącej | pole na wpisanie portu poczty wychodzącej.                                                                                                    |  |  |  |  |
| Nazwa użytkownika       | nazwa użytkownika lub adres e-mail serwera<br>poczty wychodzącej.                                                                                |  |  |  |  |
| Hasło użytkownika       | hasło użytkownika lub do e-maila serwera poczty wychodzącej.                                                                                     |  |  |  |  |
| Nazwa                   | w polu wprowadza się nazwę nadawcy, jaka<br>będzie wyświetlana w przychodzących<br>do klientów Comarch ERP e-Sklep,<br>wiadomościach e-mail.     |  |  |  |  |
| E-mail                  | w polu wskazuje się adres mailowy, z którego<br>wysyłane będą wiadomości e-mail.                                                                 |  |  |  |  |

Należy prawidłowo uzupełnić wymagane pola oraz zapisać zmiany.

Jest możliwość zweryfikowania konfiguracji maila poprzez wysłanie wiadomości testowej. W tym celu należy wpisać adres e-mail, na który ma zostać wysłana wiadomość testowa i kliknąć "Wyślij". Powinna pojawić się wiadomość: "Wiadomość e-mail została wysłana poprawnie." W ten sposób konfiguracja wysyłki e-maili została zakończona.

#### 3.4 Definiowanie form wysyłki i dostawy

Formy dostawy określamy w panelu administracyjnym w Zamówienia i płatności/Zamówienia/Sposoby dostawy.

Jest możliwość edycji dostępnych sposobów dostawy (przycisk ) lub zdefiniowania własnych form wysyłki poprzez przycisk Podaj

|                           |             |       |                         |                        |                         | _                  |                                  |                       |                           | admin Przejdź o      | lo sklepu Wyloguj  |
|---------------------------|-------------|-------|-------------------------|------------------------|-------------------------|--------------------|----------------------------------|-----------------------|---------------------------|----------------------|--------------------|
|                           | 22          | (     | 37                      | Sp                     |                         |                    | 2                                | 2 🔿                   | 20-                       |                      |                    |
|                           |             |       |                         | 2                      |                         | <b>V</b>           |                                  | e 🛄                   | e e                       |                      |                    |
| Comarch ERP e-Sklep       | Kontrahenci | Pasa  | że i Serwisy<br>ukcyjne | Konfiguracja           | Zarządzanie<br>stronami | Rabaty Zamo<br>pła | iwienia i Zarząc<br>tności tres  | dzanie Raport<br>ścią | y wszystko.pl             |                      |                    |
|                           |             |       |                         |                        |                         |                    |                                  |                       |                           |                      |                    |
|                           |             |       |                         |                        |                         |                    |                                  |                       | P                         | omoc Informacje      | e bieżące 🛛 👘 🔻    |
| 🕋 Zamówienia              |             | Spose | by dosta                | wy                     | _                       | _                  | _                                | _                     | _                         | _                    |                    |
| Kraje działalności        |             | +     | Dodaj                   | 😞 Usuń                 | orzypisz wart           | ości domyślne      |                                  |                       |                           |                      |                    |
| Sposoby dostawy           |             | Wini  | ków na stri             | onie: 15 💌             |                         |                    |                                  |                       |                           |                      |                    |
| Darmowa dostawa           |             | ,     |                         |                        |                         |                    |                                  |                       |                           |                      |                    |
| Macierz dostaw            |             | Stro  | ona 1 z 1 (3            | 3 wierszy) < [         | 11 > Wszystkie          | 9                  |                                  |                       |                           |                      |                    |
| InPost                    |             |       |                         | _                      |                         | _                  | Minimalna                        |                       |                           |                      |                    |
| Lista zamówień            |             |       |                         | Nazwa                  | Koszt przesyłki         | Czy przesyłka      | zamówienia,                      | Aktywny               | Sposób liczenia<br>kosztu | Odbiór               | Waga<br>opakowania |
| Ustawienia                |             |       |                         |                        |                         | gratis?            | przesyłka jest<br>przesyłka jest |                       | dostawy                   | osobisty             | [kg]               |
| Punkty odbioru osobistego | - P         | _     |                         | Przesułka              |                         |                    | graus []                         | _                     |                           |                      |                    |
| Strefy                    |             |       | 4                       | pocztowa               | 15,00                   |                    | 0,00                             | ~                     | Stały                     | Nie                  | 0,000              |
| of Platności standardowe  |             |       |                         | Przesyłka<br>kurierska | 25,00                   |                    | 0,00                             | $\checkmark$          | Stały                     | Nie                  | 0,000              |
| Platności online          |             |       | 2                       | Odbiór<br>osobisty     | 0,00                    |                    | 0,00                             | ~                     | Stały                     | Odbiór<br>osobisty w | 0,000              |
| 🔘 Przechowalnie           |             | _     |                         |                        |                         |                    |                                  |                       |                           | punkcie              |                    |
| 📸 Systemy ratalne         |             | Stro  | ona 1 z 1 (3            | 3 wierszy) < [         | 1) > Wszystkie          | 3                  |                                  |                       |                           |                      |                    |
|                           |             |       |                         |                        |                         |                    |                                  |                       |                           |                      |                    |

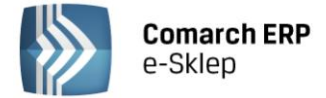

Po ustawieniu form wysyłki należy jeszcze skonfigurować macierz dostaw – przejść do panelu Macierz dostaw i metodą "Przeciągnij-upuść" podpiąć formy płatności do danego typu dostawy.

#### 3.5 Definiowanie płatności

Formy płatności określamy w panelu administracyjnym Zamówienia i płatności/Płatności standardowe. Gotówka jest ustawiona domyślnie jako aktywna forma płatności (można to zmienić po wejściu w panel Gotówka i odznaczyć). Aby zdefiniować drugą formę płatności – Przelew, należy wejść w panel "Przelew", podać nr konta, nazwę banku oraz kod SWIFT i zapisać:

|                                |                                                          |                                          |                           |                        |               | admin           | Przejdź do sklepu  | Wyloguj |
|--------------------------------|----------------------------------------------------------|------------------------------------------|---------------------------|------------------------|---------------|-----------------|--------------------|---------|
|                                |                                                          |                                          |                           |                        |               | 24-             |                    |         |
|                                |                                                          |                                          | SE                        |                        |               | 4               |                    |         |
| Comarch ERP e-Sklep Kontrahend | i Pasaże i Serwisy Konfiguracja Zarząc<br>aukcyjne stror | dzanie Rabaty<br>nami                    | Zamówienia i<br>płatności | Zarządzanie<br>treścią | Raporty       | wszystko.pl     |                    |         |
|                                |                                                          |                                          |                           |                        |               |                 |                    |         |
|                                |                                                          |                                          |                           |                        |               | Pomoc           | Informacje bieżące |         |
| ┮ Zamówienia 🛛 💌               | Przelew                                                  |                                          |                           |                        |               |                 |                    |         |
| of Platności standardowe 🛛 🗖   | Ogólne Wersie jezykowe                                   |                                          |                           |                        |               |                 |                    |         |
| Gotówka                        |                                                          |                                          |                           |                        |               |                 |                    |         |
| Przelew                        | Aktywna<br>Onis płatności w sklenie                      | Przedpłata                               |                           |                        |               |                 |                    |         |
| Dodatkowa 1                    |                                                          |                                          |                           |                        |               |                 |                    |         |
| Dodatkowa 2                    |                                                          |                                          |                           |                        |               |                 |                    |         |
| Przelew online                 | Szczegóły                                                |                                          |                           |                        |               |                 |                    |         |
| 📑 Płatności online 🔍           |                                                          |                                          |                           |                        |               |                 |                    |         |
| 🚺 Przechowalnie 🔽              | Minimalna wartość zaroówienia                            |                                          |                           | .::                    |               |                 |                    |         |
|                                | Maksymalna wartość zamówienia                            |                                          |                           |                        |               |                 |                    |         |
|                                |                                                          |                                          |                           |                        |               |                 |                    |         |
|                                | Narzut dia formy platnosci<br>Stały                      | 0.00                                     |                           |                        |               |                 |                    |         |
|                                | Procentowy                                               | 0,00 🖓 9                                 | % z wartość zamó          | ówienia + koszt        | dostawy       |                 |                    |         |
|                                | Nie naliczaj narzutu, gdy                                |                                          |                           |                        | ,             |                 |                    |         |
|                                | Minimalna wartość zamówienia                             | a 0,00 😂                                 |                           |                        |               |                 |                    |         |
|                                |                                                          |                                          |                           |                        |               |                 |                    |         |
|                                |                                                          |                                          | <u>uń</u>                 |                        |               |                 |                    |         |
|                                | Grafika, prezentująca formę płatności                    | Prz                                      | <u>ywróć domyślne</u>     |                        |               |                 |                    |         |
|                                |                                                          |                                          |                           |                        |               |                 |                    |         |
|                                |                                                          |                                          | Przegląda                 | ) 📑 🔽 📝 Wyśli          | ij            |                 |                    | _       |
|                                | Dane do przelewu                                         |                                          |                           |                        |               |                 |                    |         |
|                                | Numer konta                                              |                                          |                           |                        |               |                 |                    |         |
|                                |                                                          |                                          |                           |                        |               |                 |                    |         |
|                                | Dane banku                                               |                                          |                           |                        |               |                 |                    |         |
|                                | Ked OW/IFT                                               |                                          |                           |                        |               |                 |                    |         |
|                                |                                                          |                                          |                           |                        |               |                 |                    |         |
|                                | Przynisz wartości domyślne                               |                                          |                           |                        |               |                 |                    |         |
|                                |                                                          |                                          |                           |                        |               |                 |                    |         |
|                                | 🧭 Zapisz 🛛 😣 Anuluj                                      |                                          |                           |                        |               |                 |                    |         |
|                                | 🔒 Narzut dla formy płatności a                           | zapisany na formula                      | arzu jest warto           | ścią domyślną          | dla budowa    | nia macierzy do | istaw. Zmiana tego |         |
|                                | parametru wymaga zmian w<br>Zmiany możesz dokonać rec    | v macierzy dostaw.<br>znie lub poprzez w | ywołanie funkc            | ji [Przypisz wa        | artości domy: | ślne] dostępne  | j na formularzu    |         |
|                                | płatności.                                               |                                          |                           |                        |               |                 |                    |         |
|                                |                                                          |                                          |                           |                        |               |                 |                    |         |

Po wypisaniu danych przelewu należy jeszcze przypisać wartości domyślne do macierzy dostaw przyciskiem Przypisz wartości domyślne

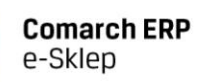

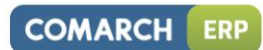

### Kody SWIFT banków polskich:

| Bank           | Kod SWIFT   |
|----------------|-------------|
| Bank Śląski    | INGBPLPW    |
| BHP            | BPHKPLPK    |
| Inteligo       | BPKOPLPW    |
| Kredyt Bank    | KRDBPLPW    |
| Lukas Bank     | LUBWPLPR    |
| mBank          | BREXPLPWMUL |
| Millenium Bank | BIGBPLPW    |
| Nordea Bank    | NDEAPLP2    |
| РВК            | BPHKPLPK    |
| Pekao SA       | PKOPPLPW    |
| РКО ВР         | BPKOPLPW    |
| VW Bank        | VOWAPLP1    |
| WBK            | WBKPPLPP    |

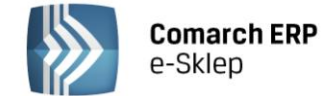

## 4 Krok 3. Tryb administratora

#### 4.1 Tworzenie regulaminu

Każdy sklep internetowy powinien posiadać na swojej stronie regulamin. Stworzyliśmy gotową stronę Regulamin, w której w pluginie Regulamin należy wypisać zasady obowiązujące w sklepie. Edycja pluginu Regulamin dostępna jest w trybie administratora. (Należy kliknąć w "Przełącz w tryb administratora"). Po wejściu w tryb administratora klikamy u samej góry po prawej stronie w Regulamin (lub przechodzimy do strony "Regulamin", klikamy na "Kliknij, aby skonfigurować", a następnie na "Otwórz edytor" i w edytorze tworzymy nasz regulamin.

|                                          |                              | Przejdź do strony: Reg | ulamin 💌                              | ]                              |                                         |              |
|------------------------------------------|------------------------------|------------------------|---------------------------------------|--------------------------------|-----------------------------------------|--------------|
|                                          |                              | Widok Klienta Ko       | nfigurator Edytor kolorów             |                                |                                         |              |
|                                          |                              |                        |                                       |                                |                                         | P 🖋 🔀 🖊      |
|                                          |                              | Kliknij, at            | vy skonfigurować                      |                                |                                         |              |
|                                          |                              |                        | Strona główna                         | Produkty Rejestracja Profil kl | enta Porównywark <mark>a Regul</mark> a | imin Kontakt |
|                                          |                              |                        |                                       |                                |                                         | P 🖉 🛠 🗙      |
|                                          |                              | Kliknij, at            | vy skonfigurować                      |                                |                                         |              |
|                                          |                              |                        |                                       |                                |                                         | P / H ×      |
| Strona główna > Regulamin                |                              |                        |                                       |                                |                                         |              |
| Katalog 🥒 🕅 💥 🗶                          | Regularnin                   |                        |                                       | D A 50 ¥                       | Zaloguj sje                             | // / 50 😫    |
|                                          | Regularian                   | uti-                   | · · · · · · · · · · · · · · · · · · · |                                |                                         |              |
| Kliknij, aby skonngurowac                | a. ( 1)                      | КІКЛ                   | ј, ару цклус                          |                                | Kiiknij, aby skonriguro                 | wac          |
| Kosmetyki dla męzczyzn                   | Utworz eaytor                |                        |                                       |                                | Wyloguj                                 |              |
| Kosmetyki do ciała                       | Regularnin zakupow w sklepie | internetowym           |                                       |                                | Zmień hasło                             |              |
| Kosmetyki do twarzu                      |                              |                        |                                       |                                | Moje konto<br>Przełacz w tryb klienta   |              |
| Kushietyki uu twarzy                     |                              |                        |                                       |                                | Panel administracyjny                   |              |
| Television of a set of                   |                              |                        |                                       |                                | Zarejestruj się!                        |              |
| wyszukaj 🧭 🗸 🗛                           |                              |                        |                                       |                                | Nie pamiętasz nasła?                    |              |
| Wyszukiwana fraza Szukaj                 |                              |                        |                                       |                                | Koszyk                                  | P / 83 ¥     |
| wyszukiwarile zaawarisuwarie >>          |                              |                        |                                       |                                | Twói koszyk jest pusty                  |              |
| Lista zakupów 🥒 🦉 💥 💥                    |                              |                        |                                       |                                |                                         |              |
| Twoja lista zakupów jest prostą i szybką |                              |                        |                                       |                                |                                         | P 🖉 90 🗙     |
| metodą wyszukiwania produktów.           |                              |                        |                                       |                                | Kliknij, aby skonfiguro                 | wać          |
| and the second second second             |                              |                        |                                       |                                |                                         |              |

#### W Regulaminie sklepu powinny się znaleźć m.in.:

- Pełne dane adresowe sklepu (pełna nazwa, adres, NIP, REGON, telefon, adres e-mail, nazwa banku, nr konta bankowego, godziny otwarcia sklepu)
- Informacje o zasadach obowiązujących w sklepie (kto może kupić, jakie są formy wysyłki, dostawy oraz płatności, zasady transakcji, zasady udzielania rabatów, informacje czy można anulować zamówienie)
- Informacja o postępowaniu w przypadku niezgodności dostarczonego towaru z zamówieniem (prawo do zwrotu towaru niezgodnego z umową, tzw. reklamacja, można posłużyć się podstawami prawnymi: Art. 4; 7; 8; 9; 10; 12; 13 ustawy z dnia 27 lipca 2002 r. o szczególnych warunkach sprzedaży konsumenckiej oraz o zmianie Kodeksu cywilnego (Dz. U. Nr 141, poz.1176 ze zm.))
- Informację o możliwość zwrotu zakupionych produktów w terminie 10 dni od dnia otrzymania przesyłki (można zacytować art. 7 ustawy z dnia 2 marca 2000 r. o ochronie niektórych praw konsumentów oraz o odpowiedzialności za produkt niebezpieczny ( Dz. U. Nr 22, poz. 271 ze zm.) "Konsument, który zawarł umowę na odległość, może od niej odstąpić bez podania przyczyn, składając stosowne oświadczenie na piśmie w terminie dziesięciu dni, ustalonym w sposób określony w art. 10 ust. 1. Art. 10. 1. Termin dziesięciodniowy, w którym konsument może odstąpić od umowy, liczy się od dnia wydania rzeczy, a gdy umowa dotyczy świadczenia usługi od dnia jej zawarcia."

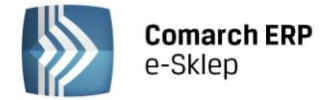

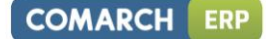

## 5 Gotowe!

Podstawowa konfiguracja sklepu potrzebna do rozpoczęcia sprzedaży została zakończona.

Więcej informacji na temat funkcjonalności sklepu internetowego znajdą Państwo w pełnej dokumentacji Comarch ERP e-Sklep - <u>kliknij tutaj</u>.

Zawsze mogą Państwo skorzystać z polecanych przez Comarch firm, które zaprojektują grafikę sklepu oraz wdrożą za Państwa oprogramowanie Comarch ERP e-Sklep. Listę firm wdrażających znajdą Państwo na stronie internetowej Comarch ERP e-Sklep - <u>kliknij tutaj</u>.

#### KONTAKT

#### Asysta Comarch ERP e-Sklep

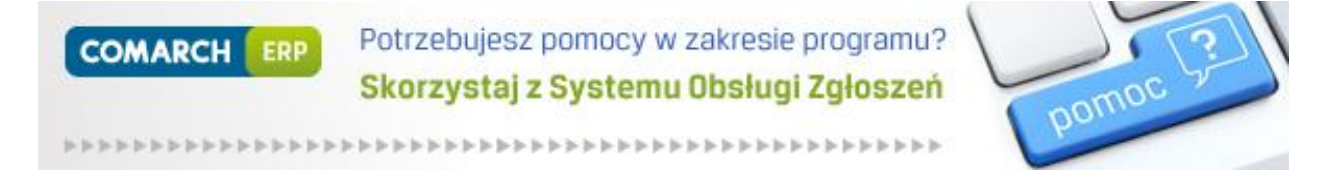

https://www.asysta.comarch.pl/ObslugaZgloszen/

Telefon do Asysty Comarch ERP e-Sklep: +48 12 681 43 00 wew. 2